# Survey 2

# Student Demographic

Focus will report each student receiving instruction/service during that reporting period plus any student with a Discipline or Fed State record. Focus will send Homeschool students if they are concurrently enrolled at a district school receiving instruction. Focus will send records for Migrant students in school 9997 ages 0-21.

Home school students attending class in a public school need to be concurrently enrolled in the public school and scheduled into the appropriate course. The second school flag on the enrollment record should contain a green check for the public school enrollment records indicating an enrollment record. (Students > Student Info > Enrollment tab).

| Abel,                           |        | e <b>l</b> , | Enrollment         | Schedule      | Requests G      | Grades Gradel     | book Absen      |
|---------------------------------|--------|--------------|--------------------|---------------|-----------------|-------------------|-----------------|
| 4400038610 - Grade 12<br>Test I |        |              | History            |               | Audit Trail     |                   |                 |
| En                              | rollme | nt           | OFF Toggle Columns |               |                 |                   |                 |
|                                 |        | Year 🖕       | School 🛔           | Grade Level 🛔 | Enrollment Date | Enrollment Code 🛔 | Second School 🛔 |
|                                 |        | 2017-2018    | es High Scho 🔻     |               | 07/09/2018      |                   |                 |
| -                               | View   | 2017-2018 🔻  | High School 🔻      | 12 🔽          | 04/18/2018      | (E04) From 🔽      |                 |
|                                 | View   | 2017-2018 🔻  | es High Scho 🔻     | 12 🔽          | 08/16/2017      | (E01) In Dist 🔻   |                 |
| -                               | View   | 2016-2017 🔻  | es High Scho 🔻     | 11 🔽          | 08/17/2016      | (E01) In Dist 🔻   |                 |

The enrolled school should be set as 9998 while the school of instruction is the school where the student is taking courses.

Migrant students should have an active year enrollment record in the Migrant 9997 school.

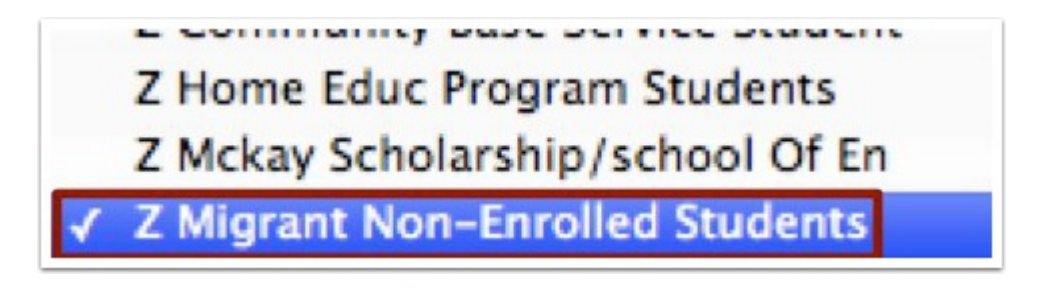

# Federal State Indicator

Focus will report each PK-12th grade student in membership (with an active schedule during FTE week) in the school district at any time during the school year. DNE's will not be sent. Focus will only send McKay students taking a course in the school district or students who receives services through a services plan.

1 The enrolled school should be set as 3518 with the course 2222222.

McKay students receiving services through the public school system should have an active special education record on the ESE tab (Students > Student Info > ESE tab).

|    | ESE |                     |                |           |                 |                    |                        |                          |   |
|----|-----|---------------------|----------------|-----------|-----------------|--------------------|------------------------|--------------------------|---|
|    | ESE | Exceptionalities    | ere: OEE       |           |                 |                    |                        |                          |   |
|    |     | Retain in Program 🛔 | Exceptionality | Primary 🛔 | IEP Plan Date 🛔 | IEP/EP Review Date | Last Evaluation Date 🛔 | 3-Year Evaluation Date 🛔 | с |
|    |     |                     |                |           |                 |                    |                        |                          |   |
|    |     |                     | V - Other 🔻    |           | 07/06/2016      | 07/05/2018         | 07/05/2018             |                          |   |
| ٩. |     |                     |                |           |                 |                    |                        |                          |   |

## Prior School

Focus will report each PK-12 student who was in membership in any school or enrolled in any course in the district from the first day of the school year to the last day of the survey period, as well as any student who withdrew between school years; this includes N998 and N999 students.

Focus will report ZZZ if no withdrawal code is applicable. DNE students will be reported.

Focus will determine the term according to the following DOE guidelines: "To indicate the student entered/reentered during the regular school year, use code 3 (annual). To indicate summer school or intersession (for year round school) use code S (combined summer schedule). Use code Y to indicate a record being submitted with a withdrawal code for a student who was not enrolled this year. For Survey 2, Term should equal Z and Days Absent, Annual Unexcused Not Related to Discipline should be 0-filled."

**P** For more information and direct guidelines from DOE, click <u>here</u>.

# Student Course

Focus will report a separate record for each course for which the student in grades PK-12 is in membership (on schedule during FTE week) whether the student is FTE eligible or not.

#### Focus Process for Assigning FEFP Codes

**1.** At the section level a FEFP code can be set if all students in the sections should receive the funding code. This is found on the Florida tab of the section (Scheduling > Courses & Sections > Section > Florida tab > FEFP Number field). For Example, a vocational class should be coded with FEFP 300, while a functional unit would be coded with 111/112/113, and an ELL reading class would be coded 130. Likewise, hospital homebound sections would be coded 255. Non-funded sections should be coded with 999. Otherwise, leave FEFP blank. Focus looks at gradelevel to determine 101, 102, or 103 or looks at ESE FEFP, which filters down to the students' schedules.

| F🍄                    | сι                                                                           |                                      | ses & S        | ections    | Student Informa                               | ation              | Lizette Garcia                           | Admin V                                          | High Sch                    | nool - 0041          |
|-----------------------|------------------------------------------------------------------------------|--------------------------------------|----------------|------------|-----------------------------------------------|--------------------|------------------------------------------|--------------------------------------------------|-----------------------------|----------------------|
| P                     | ENG 1 1001310: Period 1 - 004 - Lizette Garcia List Students in this Section |                                      |                |            |                                               |                    |                                          |                                                  | List Unf                    |                      |
| <br>                  | Gar<br>Tead                                                                  | rcia, Lizette (75<br><sup>cher</sup> | ) 5 10<br>Room | 0 <b>9</b> | -<br>Display Room<br>Optional                 | Period 1<br>Period | MTWHF<br>Meeting Days                    |                                                  | Full Year<br>Marking Period | 25<br>Seats          |
| <ul> <li>▲</li> </ul> | <ul> <li>✓</li> <li>Take</li> </ul>                                          | es Attendance                        | Grade          | d          |                                               | Affects GPA        | None<br>Gender Restriction               | -<br>Grade Level(s)<br>blank for all gradelevels | Unweighted<br>Grading Scale | Unweigh<br>Standards |
| ~                     |                                                                              | Co-Teachers                          | History        | Florida    | Vocational/WDIS                               | Inclusion          |                                          |                                                  |                             |                      |
|                       |                                                                              |                                      |                |            | 113 - 9-12 Basic, w<br>FEFP Number            | vith E ᅌ 00        | ict of Instruction                       | 0021<br>School of Instruction                    |                             |                      |
| <b>A</b>              |                                                                              |                                      |                |            | X                                             | <u> </u>           |                                          | 09 - Other Facility                              | operated by othe            | er agency            |
| 9                     |                                                                              |                                      |                |            | Exclude from FTE                              | Exclu              | ude from FASTER                          | Facility Type                                    |                             |                      |
| ==                    |                                                                              |                                      |                |            | Z - Not Applicable<br>Dual Enrollment Indicat | or Z - Dual        | Not Applicable<br>Enrollment Institution | Type Primary Instructor                          |                             |                      |
|                       |                                                                              |                                      |                |            | N/A<br>Course Flag 3                          | N/A<br>Cour        | se Flag 4                                | I - Certified/License<br>Cert/Licensure/Qual Sta | ed in field being<br>tus    | taught               |

**2.** If a student should receive a non-basic FEFP funding code that was not set at the section level, the FEFP number can be overridden via the student's schedule. Additionally, if the FEFP code is 130, the appropriate ELL Instructional Model should be selected. (Scheduling > Student Schedule > select Show Florida Fields check box).

| Grad    | es Gradebo   | ook Abs          | ences   | Activities | Referra                | s Fees & Payments Test History                | Search                                                        |
|---------|--------------|------------------|---------|------------|------------------------|-----------------------------------------------|---------------------------------------------------------------|
| Inactiv | e Courses    |                  |         |            |                        | Course List Weekly Pl                         | annes Show Florida Fields<br>Show Vocational/WDIS Fields Save |
|         | Full Year    | Semeste          | r 1 Sem | nester 2   | Summer Sch             | nool                                          | Customize Columns Mass Update                                 |
|         | Enrolled     | Course<br>Number | Section | Dropped    | Exclude<br>from<br>FTE | FEFP Number                                   | ELL Instructional Model                                       |
|         | Aug 16, 2017 | 2200300S         | 001     |            | ¥                      | 999 - Nonfunded                               | N/A                                                           |
|         | Aug 17, 2017 | 2106420          | 002     |            | ×                      | 130 - English for Speakers of Other Languages | ✓ N/A                                                         |
|         | Jan 16, 2018 | 0500300          | 002     |            | ×                      | 103 - 9-12 Basic                              | Z - Not Applicable<br>E - Sheltered - English                 |
| LEY     | Aug 16, 2017 | 1001430          | 001     |            | ×                      | 103 - 9-12 Basic                              | S - Sheltered - Core/Basic Subject Areas                      |
|         | Aug 16, 2017 | 1201315          | 001     | -          | ×                      | 103 - 9-12 Basic                              | C - Mainstream/Incl - Core/Basic Subj Areas                   |
|         | Jan 16, 2018 | 1211300          | 001     |            | ×                      | 103 - 9-12 Basic                              | T - Dual Language                                             |

**3.** At the section level, the School of Instruction is required only if the instructional school is not the school where the schedule was created (Scheduling > Courses & Sections > Section > Florida tab > District of Instruction field). For example, for a college or university class taught on a high school campuses, the instruction institution is the college even though the course is taught at the high school. If it is a dual enrollment course, the dual enrollment indicator, institution type. and field should be set. These fields are found on the Florida tab at the section level. If the student remained in the district but had a school change, only the new school in place on date certain is sent. If the student withdrew from the district during FTE week, partial FTE is sent for.

| F🍄                                |                                 | es & S       | ections     | Student Informat                               | ion 🔻              | Lizette Garcia A           | dmin 🔽 🚺                                           | High Sch                    | 100l - 0041          |
|-----------------------------------|---------------------------------|--------------|-------------|------------------------------------------------|--------------------|----------------------------|----------------------------------------------------|-----------------------------|----------------------|
| ß                                 | ENG 1 1001310: Pe               | eriod 1 - (  | 004 - Lizet | te Garcia                                      |                    |                            | List Students in                                   | n this Section              | List Uni             |
| <b>≜</b><br>&                     | Garcia, Lizette (75)<br>Teacher | 5 10<br>Room | 9           | Display Room<br>Optional                       | Period 1<br>Period | MTWHF<br>Meeting Days      |                                                    | Full Year<br>Marking Period | 25<br>Seats          |
| <ul> <li>A<sup>*</sup></li> </ul> | Takes Attendance                | Gradeo       | 1           |                                                | Affects GPA        | None<br>Gender Restriction | -<br>Grade Level(s)<br>blank for all gradelevels   | Unweighted<br>Grading Scale | Unweigł<br>Standards |
|                                   | Co-Teachers                     | History      | Florida     | Vocational/WDIS                                | Inclusion          |                            |                                                    |                             |                      |
|                                   |                                 |              |             | 103 - 9-12 Basic<br>FEFP Number                | 00<br>Distric      | t of Instruction           | 0021<br>School of Instruction                      |                             |                      |
| 9                                 |                                 |              |             | Exclude from FTE                               | Exclue             | de from FASTER             | 09 - Other Facility o<br>Facility Type             | perated by othe             | er agency            |
|                                   |                                 |              |             | Z - Not Applicable<br>Dual Enrollment Indicate | Z - N<br>Dual E    | lot Applicable             | Primary Instructor                                 |                             |                      |
|                                   |                                 |              |             | N/A<br>Course Flag 3                           | N/A<br>Cours       | e Flag 4                   | I - Certified/License<br>Cert/Licensure/Qual Statu | d in field being t<br>us    | taught               |

**4.** The **Dual Enrollment Indicator** can be overridden via the student's schedule; however, the indicator must be set if the school is C, P, or U.

| Full Year So  | mester 1 Semester 2 Summer School                                             |                                        |
|---------------|-------------------------------------------------------------------------------|----------------------------------------|
| Online Course | Dual Enrollment Indicator                                                     | Dual<br>Enrollment<br>Institution Type |
|               | ✓ Z - Not Applicable                                                          | Z - Not Applicable                     |
| -             | A - Academic dual enrollment<br>B - Vocational college credit dual enrollment | Z - Not Applicable                     |
| -             | C - Vocational certificate dual enrollment<br>E - Early admission student     | Z - Not Applicable                     |
| -             | Z - Not Applicable                                                            | Z - Not Applicable                     |
| -             | Z - Not Applicable                                                            | Z - Not Applicable                     |

**5.** The following logic used pertains to hospital homebound sections and students in non-attendance.

**a.** Focus will pull 255 as the FEFP by default for student schedule records that contain hospital homebound course numbers: 7855020, 7900030, 7755020.

**b.** Focus will assign FEFP codes of 999 for any student not in attendance at least one day in the 11-day window (set when running the extract).

Do not set ESE FEFP to 255 if the student is intermittent.

#### **Teacher Course**

Focus will report a separate record for each combination of Course Number, Section Number, Period Number, Term, and teacher Social Security Number.

Focus will not report sections containing no (0) students.

#### **Focus Process**

**1.** It is important, at the school level, if there is more than one section of the same course during the same period of the day, that the section number (short name) is unique for each section. This will not cause an error or validation with DOE, but it will impact class size. Please review the teacher course validation that help identify these issues.

| ENG 1 1001310: Peri             | od 1 - 004 - Lize | tte Garcia                    |
|---------------------------------|-------------------|-------------------------------|
| Garcia, Lizette (75)<br>Teacher | 5 109<br>Room     | -<br>Display Room<br>Optional |
| Takes Attendance                | C<br>Graded       |                               |

**3.** If the **Resource is a Room** check box is not selected on the Resource Scheduler/Rooms screen, then Focus will not recognize the FISH as a valid classroom.

| F🍄 | С |                   | Scheduler   | r/Rooms    | Student Informatio | n 🔽 Lizette Garcia    |
|----|---|-------------------|-------------|------------|--------------------|-----------------------|
| P  | S | chedule Resources | Setup the F | Resources  | Save               |                       |
| â  | Ē | Ì                 |             |            | Roc                | oms +                 |
| \$ |   | Title             |             | Short Name | Resource is a Room | Max Seats in the Room |
| ۲  | - | 001100            | 1           | 1 001      |                    | <u>0</u>              |
| A* | - | 001100            | 2           | 1 002      | <del>~</del>       | <u>o</u>              |
|    | - | 001100            | 3           | 1 003      | <b>~</b>           | <u>o</u>              |
|    | - | 001100            | 4           | 1 004      | <b>~</b>           | <u>0</u>              |

**4.** Users must be designated as teachers to pull correctly for teacher course. Review the Master Schedule Report for verification of data (Scheduling > Master Schedule Report). If any red numbers appear in the teacher column in place of the teacher name, review these sections and correctly assign a teacher to the sections. Contact district staff if the teacher does not display in the pull-down.

| Course          | Course<br>Number | Period  | Teacher |  |
|-----------------|------------------|---------|---------|--|
| CULINARY ARTS 1 | 8800510          | 01 01 🗩 | 10227   |  |
|                 |                  | 02 02 🗩 | 10227   |  |
|                 |                  | 03 03 💌 | 10227   |  |
|                 |                  | 04 04 🖻 | 10227   |  |
|                 |                  | 06 06 🗩 | 10227   |  |
|                 |                  | 07 07 🖻 | 10227   |  |

**5.** Teacher certification numbers and IDs are pulled from the User fields (Users > User Info).

| Garcia, Lizette Aud<br>75 (Local ID: 75) | it Trail   |                                      |                                  |
|------------------------------------------|------------|--------------------------------------|----------------------------------|
| Filter fields <b>T</b>                   | <b>a</b> ( | General                              |                                  |
| Charter/Contracted Emp                   |            | Job Classification Code              |                                  |
| Communications Log                       | •          | Previous Legal Name                  |                                  |
| Demographic                              |            | Gender                               | Female                           |
| ELL                                      | <b>a</b>   | E-mail Address                       | lizetteg@focusschoolsoftware.com |
| General                                  | <b>a</b>   | Experience Length (Years)            | 3                                |
| Permissions O                            | •          | Florida Education Identifier         | 99999999999x                     |
| State Reporting                          | <b>a</b>   | Florida Educators Certificate Number | 637638                           |
| Teachers                                 | •          | Phone Number                         | 999-999-9999                     |

## **Exceptional Student**

Focus will report any PK-12 student who has an Exceptionality, and/or a Primary code other than Z, who also maintains a placement status of P or T.

#### **Focus Process**

**1.** Focus stores Exceptionality information in a logging field. This allows a student to have more than one active exceptionality. Only one exceptionality should be marked as the primary exceptionality. For any active ESE student, a FEFP code should be entered on the ESE tab. Once a student is dismissed from all exceptionalities, the FEFP code should be removed. The FEFP is used when extracting student course, so it is important to remove when the student is dismissed from all exceptionalities.

| ESE |                                        |                |           |                 |                    |                      |                                       |   |
|-----|----------------------------------------|----------------|-----------|-----------------|--------------------|----------------------|---------------------------------------|---|
| ESE | Exceptionalities                       |                |           |                 |                    |                      |                                       |   |
| Exp | ort: 🐴 🚔 🛛 Filt<br>Retain in Program 🛔 | Exceptionality | Primary 🛔 | IEP Plan Date 🛔 | IEP/EP Review Date | Last Evaluation Date | 3-Year Evaluation Date                | с |
|     |                                        |                |           |                 | •                  |                      | · · · · · · · · · · · · · · · · · · · | Ē |
|     | 0                                      | V - Other 🔻    |           | 07/06/2016      | 07/05/2018         | 07/05/2018           |                                       |   |
|     |                                        |                |           |                 |                    |                      |                                       |   |

**2.** For a student that is intermittent Hospital Homebound, assign the FEFP code according to what the student is considered when the student is not out on homebound. Focus will then pull this code for the non-homebound courses numbers; however, other courses that are specific to Hospital Homebound will pull the 255 code.

## Student Referral

Focus will report a separate record for each occurrence of the discipline/resultant action for each student receiving a discipline/resultant action from the first day of the school year to the last day of the survey period.

| Action Record(s) Logging Fields<br>Field Name Data Type<br>Setup the Logging Fields:<br>No<br>Show inputs at top?                            |
|----------------------------------------------------------------------------------------------------|
| Add a field<br>+<br>Field #1                                                                                                    |
| Pull-Down \$                                                                                                    |
| Action<br>Field Title                                                                                                    |
| Pull-Down Choices:<br>Detention (D)<br>Disciplinary<br>Placement [P]<br>* one per line<br>Pull-Down Codes:<br>C<br>D<br>Fl<br>* one per line |

Focus Process: In the referral setup, the school or district will define actions taken and the associated DOE code for that action. Actions coded with a D are not extracted and sent to DOE. Do not add a SESIR for an action associated with "D" as the referral will not pull, causing a validation error.

## SESIR

Focus will report each SESIR incident and for each incident of Unsubstantiated Bullying (UBL) and Unsubstantiated Harassment (UHR) occurring on school campus, at school-sponsored events occurring off campus, on school-sponsored transportation or at bus stops at any time of the year and twenty-four hours a day as recorded in Focus from the first day of school through the last day of the survey period.

#### **Focus Process**

**1.** A SESIR incident is added by selecting **Add a Discipline Incident** from the **Discipline** menu.

| Add an Incident    |                                                |
|--------------------|------------------------------------------------|
| Incident Date *    | N/A \$ N/A \$                                  |
| Location *         | School Grounds/On Campus                       |
| Incident Type      | N/A \$                                         |
| Involvement Type * | Student \$                                     |
| Incident Context * | N/A \$                                         |
| Drug Related       | No [N] \$                                      |
| Drug Description * | Not Applicable. No drugs were involved in this |
| Alcohol Related    | No [N] \$                                      |
| Gang Related       | No [N] \$                                      |

**2.** At the bottom of the incident is a list of current referrals. Click on the names of the students with a referral associated with the SESIR. To filter the referral list, enter a information into the **Search** text box and press **Enter**. Only referrals matching the criteria will appear.

| 3 Referrals     | Filter                               | alcoho                                                | I                          |                   |                    |               |          |           |
|-----------------|--------------------------------------|-------------------------------------------------------|----------------------------|-------------------|--------------------|---------------|----------|-----------|
| Expulsion       | School-Related Arrests               | Discipline Code                                       | Involved<br>in<br>Bullying | Use of<br>Alcohol | Use<br>of<br>Drugs | Weapon<br>Use | Status   | Relevance |
| ot expelled.[Z] | No, the student was not arrested [N] | 02 Alcohol, under influence                           | No                         | No                | No                 | No            | Inactive |           |
| ot expelled.[Z] | No, the student was not arrested [N] | 01 Alcohol, Possession,<br>70 TOBACCO POSSESSION/SALE | No                         | No                | No                 | No            | Active   |           |
|                 |                                      | 01 Alcohol, Possession,                               |                            |                   |                    |               |          |           |

**3.** In the Focus extract process for referrals, each referral is checked for a link to a SESIR incident. If an incident match is found, all associated referral incident numbers are extracted to match the SESIR incident ID.

#### ELL

Focus will report each student in KG-12 membership identified as LY, LF, or LP pending assessment.

For LY students, grades KG-02 report the aural/oral test scores (Listening and Speaking, not Reading and Writing) that determined the student eligible and in need of services as recorded in <u>Test History</u> via **LEP Info**.

| F O  |                    | st History   | SI         | IS ERP   | Focus S | Support (Sys | tem Administrator)                           |              |           |
|------|--------------------|--------------|------------|----------|---------|--------------|----------------------------------------------|--------------|-----------|
| 1 10 |                    |              |            |          |         |              |                                              |              |           |
| P    | Demographie        | c Enrollment | Schedule   | Requests | Grade   | s Gradel     | book Absences                                | Activities   | Referrals |
| ŝ    |                    |              |            |          |         |              |                                              |              |           |
| \$   | 1 Test Admin       | istration    |            |          |         |              |                                              |              |           |
| ٩    | ministration<br>te | School Year  | Gradelevel |          |         | Form         | LEP Info                                     |              | DJJ Info  |
| A*   | 11/2016            | 2015-2016    | 01         |          |         | <u>.</u>     | -                                            |              |           |
| *    |                    | 2017-2018 \$ | N/A        |          | \$      |              | ✓ N/A                                        |              | N/A \$    |
| -    |                    |              |            |          |         | _            | 1 - Entry<br>2 - Exit                        |              |           |
| 4    |                    |              |            |          |         |              | 3 - Reclassification<br>4 - Reclassification | Exit         |           |
| ==   | -                  |              |            |          |         |              | 5 - Annual Progress                          | s Exit       |           |
|      |                    |              |            |          |         |              | 7 - Annual Progress                          | s Reclass Ex | 1         |

For LY students, grades 03-12 report aural/oral test scores in the test fields for Listening and Speaking and also report Reading and Writing test scores for students who tested proficient in aural/oral skills based on assessment as recorded in <u>Test History</u> via **LEP Info**.

For LF students, report exit test information as appropriate for the students English Language Learners--not including CELLA, Test Forms 1 and 2, and FCAT scores as these are already available to DOE.

#### **Focus Process**

**1.** Enter test history for each ELL student. From the **Assessment** menu, select **Test History**. Search for the appropriate student, and then select the appropriate test to add for the student. Enter the Administration Date, School Year, Gradelevel, etc.

|     |                  | 1.0-4           | S        | IS ERP   | Focus Sup | port (Syste | m Administrator)       |              |           | Owl Elementary - 0251 |              | 2017     | -2018  |
|-----|------------------|-----------------|----------|----------|-----------|-------------|------------------------|--------------|-----------|-----------------------|--------------|----------|--------|
| + 🛩 | CUS lest         | HISTORY         |          |          |           |             |                        |              |           | 4th 9 We              | eks 🔽 🗙      |          | *      |
| Þ   | Demographic      | Enrollment      | Schedule | Requests | Grades    | Gradebo     | ok Absences            | Activities   | Referrals | Fees & Payments       | Test History | Search   | o 🕨    |
| ŝ   |                  |                 |          |          |           |             |                        |              |           |                       |              |          | Save   |
| æ   | 1 Test Administ  | ration          |          |          |           |             |                        |              |           |                       |              |          | Filter |
| ٩   | Test             |                 |          |          |           |             | Administration<br>Date | School Year  | Gradel    | evel                  | Form         | LEP Info |        |
| *   | STAR - SAR (SAR) | )               |          |          |           | •           | 05/11/2016             | 2015-2016    | 01        |                       |              |          |        |
| *   | Ideal Oral Langu | age Proficiency | Test-IPT |          |           |             |                        | 2017-2018 \$ | N/A       | \$                    |              | N/A      | ¢      |
| -   |                  |                 |          |          |           |             |                        |              |           |                       |              |          |        |
| 9   |                  |                 |          |          |           |             |                        |              |           |                       |              |          |        |
| ==  |                  |                 |          |          |           |             |                        |              |           |                       |              |          |        |
|     |                  |                 |          |          |           |             |                        |              |           |                       |              |          |        |

**2.** Next, enter the ELL **Form**, **LEP Info**, **DJJ Info** (if applicable), **Test Level**, etc.. This data will be pulled for the ELL format fields test form and test level for each test part with a score. Select the

LEP Info Code from the pull-down to flag which test is to be pulled as the entry or exit test. The entry test is pulled for LY. The exit test is pulled for LF.

| Form | LEP Info                                                                                                    | DJJ Info     | Test Level |
|------|----------------------------------------------------------------------------------------------------|--------------|------------|
|      | . <b>.</b>                                                                                                    | . <u>.</u> . |            |
| A    |                                                                                                    |              | 05         |
|      |                                                                                                    |              |            |
|      |                                                                                                    |              |            |
| A    |                                                                                                    |              | 06         |
| A    |                                                                                                    |              | 06         |
| с    | √ N/A                                                                                                    |              | 07         |
|      | 1 – Entry<br>2 – Exit<br>3 – Reclassification<br>4 – Reclassification Exit<br>5 – Annual Progress<br>6 – Annual Progress Exit |              |            |
|      | 7 - Annual Progress Reclass Ex                                                                                                |              |            |

**3.** When complete, **Save** the test record. For more information on entering tests, see the <u>Test</u> <u>History</u> article.

**4.** Test parts will appear according to testing history setup. Enter data for all applicable score types.

| IRW - I | DEA: Reading a | nd Writing (IRW) |                | V Jul 2, 2012 | 2012-2013    |
|---------|----------------|------------------|----------------|---------------|--------------|
|         | 2 Test F       | Parts            |                |               |              |
|         |                | Title            | Raw Score (RS) | National Per  | centile (NP) |
|         | -              | Reading          | 3              |               |              |
|         | -              | Writing          | 3              |               |              |

## Transportation

Focus will report any PK-12 student in membership during survey week who is assigned to a school bus, passenger car, or other vehicle and was transported at least once during the fiveday survey period or the preceding six scheduled days.

In addition, Focus will report a Student Transportation format: students only transported to another district to receive instruction.

#### **Focus Process**

**1.** Transportation only students are enrolled in their own school. This is set up via the **School** pull-down on the student's Enrollment record. There is a special school (TRAN) that is set up to enroll students who are only being transported to another district and not actually taking any courses within the current district.

|     | Student Info               |      |     |        |               |                                                                |          | St       | udent Information | V Focu     | s Administrato | r (System Admi | nistrator)  | Transportat   | ion Only (TRAN)    |                  | V 201           | 7-2018                              |
|-----|----------------------------|------|-----|--------|---------------|----------------------------------------------------------------|----------|----------|-------------------|------------|----------------|----------------|-------------|---------------|--------------------|------------------|-----------------|-------------------------------------|
|     |                            |      |     |        |               |                                                                |          |          |                   |            | ×              |                | inc         | omplete Regis | tration ESE FTE    | Permission T     | o release Stude | ent Directory Da                    |
|     | Garcia,<br>19424 - Grade   | e 12 |     | Er     | aroliment Sci | hedule Requests Grades Gradet                                  | book     | Absence  | s Activities      | Referrals  | Test History   | Audit Trail    | Fees & Pa   | yments        |                    |                  | Garcia, Fiore   | ⊡Includ<br>Ila (6612019424<br>⊖ ← → |
| •   | Filter fields T            |      | En  | rollme | nt            |                                                                |          |          |                   |            |                |                |             |               |                    |                  |                 | Errors                              |
| 244 | 504 Info                   |      | Equ | ort: 関 | Filters:      | OFF Toggle Columns                                             |          |          |                   |            |                |                |             |               |                    |                  |                 | 1 Test<br>Accomod                   |
| -   | Addresses & Contacts       |      |     |        | Year 🛊        | School 🐇 Grade Level 🛔                                         | Enrolime | ent Date | Enrollment Code   | Drop Date  | Drop Code 🛊    | Prior District | Prior State | Prior Country | Educational Choice | Disaster Affecte | d Student 🛊 Stu |                                     |
| 4   | Alerts                     |      |     |        | 2017-2018     | Transportation Only (TR                                        | 07/11/   | 2018     |                   |            |                | 66 - Wal 🔽     | FL - Fl V   | US - Unit 🔻   | Z - Not Applic     | Z - No           | V N             | Career Ac                           |
|     | Attendance/Court Ordered   |      | -   | View   | 2017-2018     | Filter                                                         |          | 017      | (E01) In Dist     |            |                | 66 - Wal 🔽     | FL - Fl V   | US - Unit 🔻   | Z - Not Applic     | Z - No           | V N             | Farticipal                          |
| (2) | Behavior                   |      | -   | View   | 2016-2017     | Seaside Neighborhood School (1110)<br>South Walton High (0153) |          | 016      | (E01) In Dist     |            | (W01) 🔽        | 66 - Wal 🔽     | FL - Fl V   | US - Unit V   | Z - Not Applic     |                  | N N             |                                     |
| -   | Classified                 |      | -   | View   | 2015-2016     | Transportation Only (TRAN)                                     | -        | 015      | (E01) In Dist V   | 05/25/2016 | (W01) 🔽        | 66 - Wal 🔻     | FL - Fl V   | US - Unit 🔻   | Z - Not Applic     | Z - No           | V N             |                                     |
| •   | Controlled Open Enrollment |      | -   | View   | 2014-2015     | Van R Butler Elementary (0151)                                 |          | 015      | (E01) In Dist V   |            |                | 66 - Wal 🔻     | FL - Fl V   | US - Unit 🔻   | Z - Not Applic     | Z - No           | N.              |                                     |
| 2   | DOP                        |      | -   | View   | 2014-2015     | Walton County Jail Prog (9010)                                 | am (     | 014      | (E01) In Dist     | 06/04/2015 | (W01) 🔽        | 66 - Wal 🔽     | FL - Fl ¥   | US - Unit V   | Z - Not Applic     | Z - No           | N N             |                                     |
| -   | Daily Visit Log            | h    | -   | View   | 2013-2014     | Walton High School (0271)<br>Walton Initiative (0282)          |          | 013      | (E02) Frm P V     |            |                | Not Appl       |             |               |                    |                  |                 |                                     |
|     | ELL                        | •    |     |        |               | Walton Learning Center (2021)                                  | _        |          |                   |            |                |                |             |               |                    |                  |                 |                                     |
|     | ESE                        |      |     |        |               | Walton Middle School (0201)                                    |          |          |                   |            |                |                |             |               |                    |                  |                 |                                     |

**2.** Focus will extract the hosting/transporting district number for the element District Number, Current Instruction/Service, and the number of the district supplying the instruction in District Number, Current Enrollment. (Students > Student Info > Demographic > Transportation tab > Transportation Only Student, District of Instruction field).

| Extended Day                          |                 |
|---------------------------------------|-----------------|
| Туре                                  |                 |
| Reason Code                           | N/A             |
| Object ID                             |                 |
| Transportation Only Student, District |                 |
| Student was not Transported During    | Filter          |
| Student Other Transportation          | Alachua         |
| Export: 🐴 🚔 Filters: OFF              | Baker           |
| Transportation Type 🛔                 | Bay<br>Bradford |
|                                       | Brevard         |
|                                       | Broward         |
|                                       | Calhoun         |
|                                       |                 |
| NCLB Transportation Option            | Charlotte       |

**3.** If a student was not transported during the FTE window transportation, information does not have to be removed. You can select the check box to exclude them from the transportation extract via the Transportation tab (Students > Student Info > Demographic tab > Transportation tab > Student was not Transported During FTE Window field).

| Transportation                                     |     |
|----------------------------------------------------|-----|
| Bus Driver Name PM                                 |     |
| Bus Number Special 1                               |     |
| Bus Number Special 2                               |     |
| Extended Day                                       |     |
| Туре                                               |     |
| Reason Code                                        | N/A |
| Object ID                                          |     |
| Transportation Only Student, District of Instructi |     |
| Student was not Transported During FTE Window      | 8   |

A If the checkbox is selected, the student will not be pulled into the Survey; however, if it is left cleared, the student will be pulled into the Survey.